# 职业教育质量年报系统

## 操作手册

(高职院校)

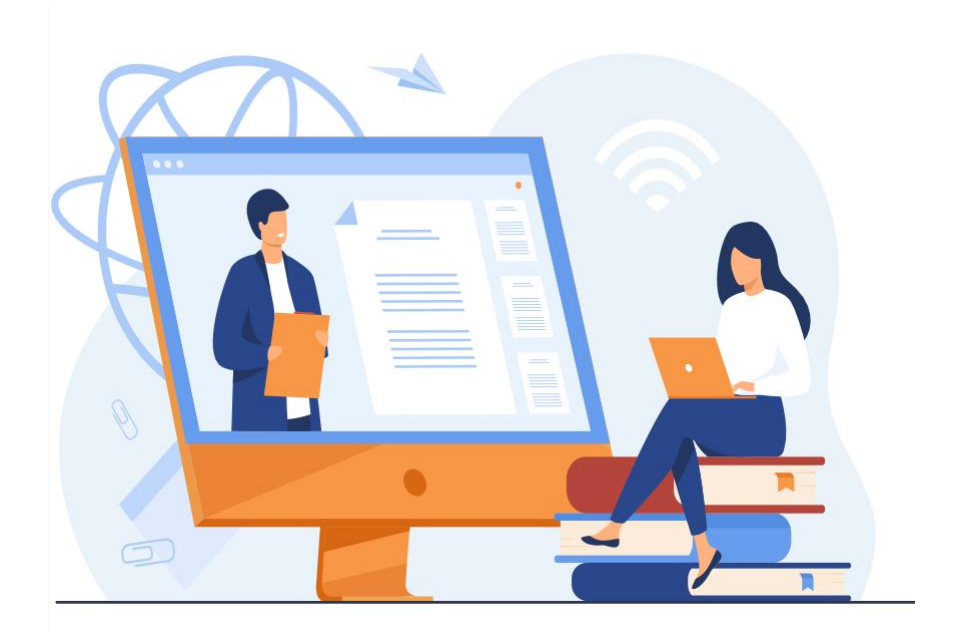

## 一. 系统登录

在浏览器网址栏输入 http://edu.zwdn.com/,进入职业教育质量年报系统 门户首页,点击下面箭头位置,可以进入质量年报填报系统登录界面:

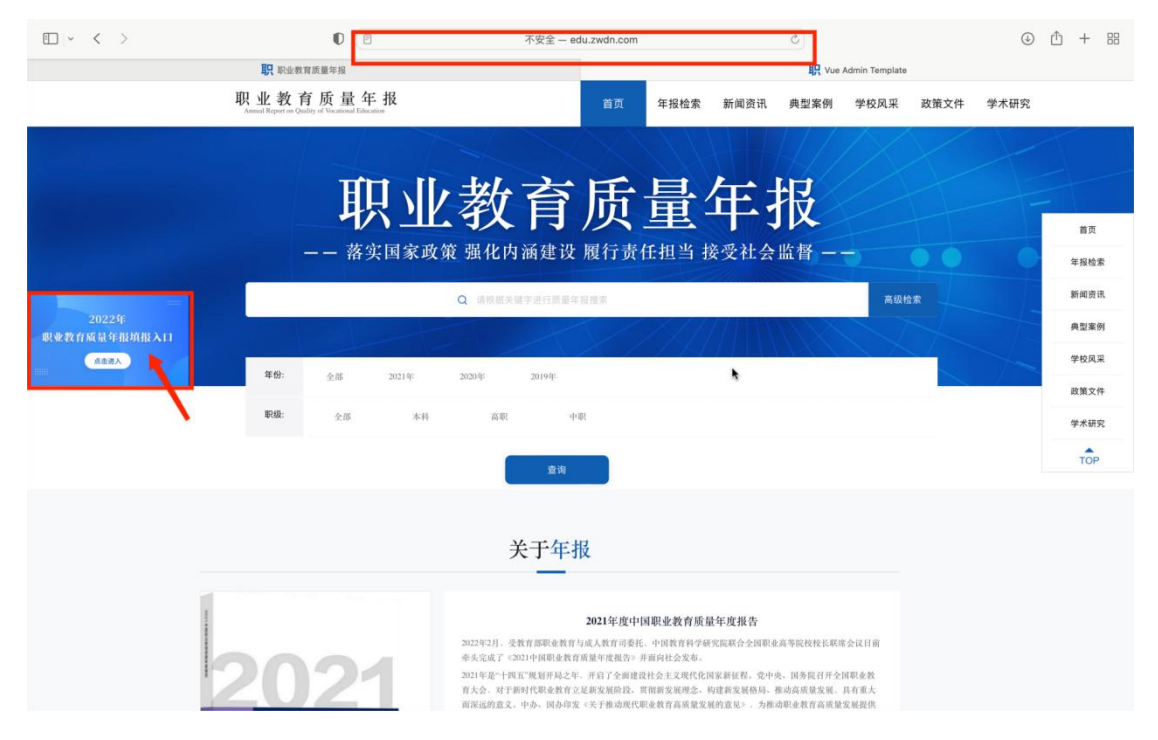

#### 系统登录

复制下发的账号、密码到对应的输入框中,点击【登录】进入系统首页。如果密码忘记,联系省厅重置密码,请务必提供给省厅接受新密码的手机号。

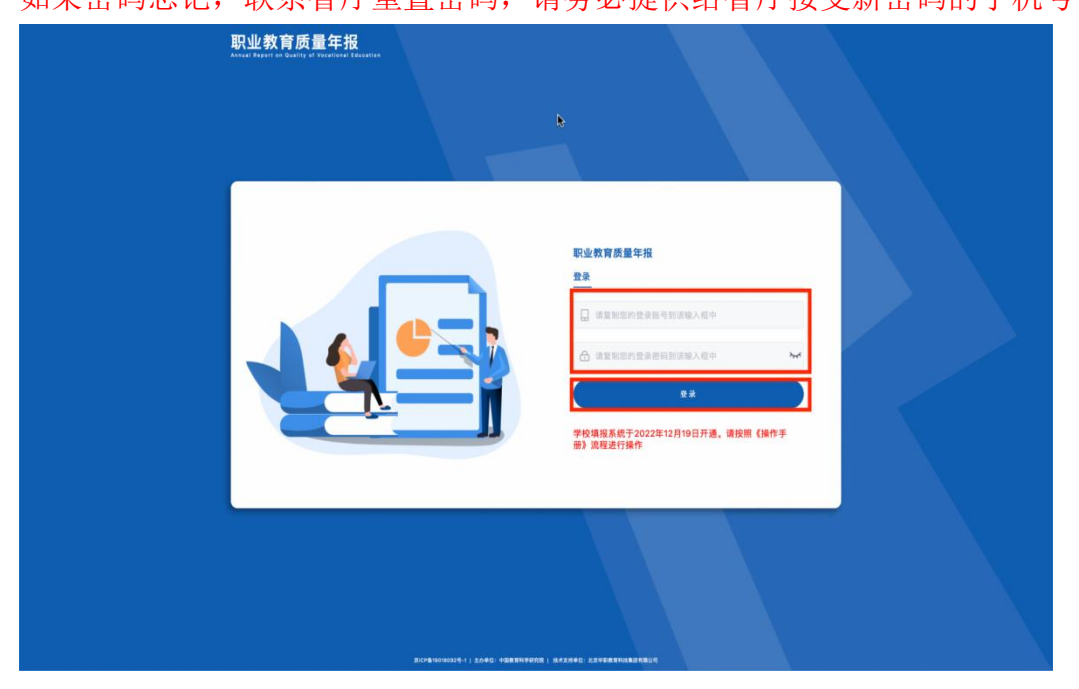

#### 信息检查

登录成功后会进入系统首页,页面右上角会显示账号信息,请检查是否为本 省高职或中职账号。如图:登录账号为石家庄医学高等专科学校账号,页面左上 角账号标识显示为"石家庄医学高等专科学校"。

|          | 20221205                                                                                                    | 8                                                                                                    |                    | <b>职</b> , 院校进度-职业教育质量年报                                                                      |                                    |                                                             |  |  |  |  |
|----------|----------------------------------------------------------------------------------------------------|----------------------------------------------------------------------------------------------------|--------------------|-----------------------------------------------------------------------------------------------|------------------------------------|-------------------------------------------------------------|--|--|--|--|
| 职业教育质量年报 |                                                                                                    |                                                                                                    |                    |                                                                                               |                                    | 0 💿 58287899470 ~                                           |  |  |  |  |
| ◎ 进度总发 ~ | 日本 政权法律 -                                                                                                    |                                                                                                    |                    |                                                                                               |                                    | 25 ×                                                        |  |  |  |  |
| A R校进度   | 报表完成情况                                                                                                    |                                                                                                    |                    |                                                                                               |                                    |                                                             |  |  |  |  |
| ③ 預表項程 ~ | сть<br>199<br>2А<br>05<br>22 яденя<br>8А                                                                                                    | (22%)<br>#88.988<br>(2%)<br>(2%)<br>(2%)<br>(2%)<br>(2%)<br>(2%)<br>(2%)<br>(2%)                                                 | 22%)<br>NVRR<br>&A | 27%<br>Rober<br>20                                                                            | NA RAA                             | UN<br>BRERR<br>EA                                           |  |  |  |  |
|          | 54 AS                                                                                                    | 开始时间                                                                                                    | <b>展</b> 泉町间       | 已有度特别                                                                                         | *5.868                             | ien (*                                                      |  |  |  |  |
|          | 1 1150-10                                                                                                    | 2022-12-01 17:12:27                                                                                                    |                    | 10                                                                                            | 3                                  | Шλ                                                          |  |  |  |  |
|          |                                                                                                    |                                                                                                    |                    |                                                                                               |                                    |                                                             |  |  |  |  |
|          | 2 消息度调查表                                                                                                    | 2022-12-01 17:12:27                                                                                                    |                    | **                                                                                            | 1                                  | 読入                                                          |  |  |  |  |
|          | 2         消息度可查表           3         机学应道表                                                                                                    | 2022-12-01 17:12:27<br>2022-12-01 17:12:27                                                                                       |                    | n<br>11                                                                                       | 3 23                               | Kh<br>Kh                                                    |  |  |  |  |
|          | 2         消費度貸貸券           3         数学定用表           4         取時影明者                                                                                               | 2022-12-01 17/12/27<br>2022-12-01 17/12/27<br>2022-12-01 17/12/27                                                                |                    | 11<br>13<br>3                                                                                 | 3<br>23<br>8                       | 183.<br>183.<br>183.                                        |  |  |  |  |
|          | 2         再意思求意味           3         数学変更成           4         認知影响者           5         販売気が表                                                                     | 2022-12-01 17/12-27<br>2022-12-01 17/12-27<br>2022-12-01 17/12-27<br>2022-12-01 17/12-27                                         |                    | 11<br>15<br>9<br>2                                                                            | 3<br>23<br>8<br>16                 | 48<br>48<br>48<br>48<br>48                                  |  |  |  |  |
|          | 2         消息消費者           3         和少消算者           4         加加加減費者           5         和力消算者           6         和力消算者           6         用活用効素者                | 2022-12-01 17/12-27<br>2022-12-01 17/12-27<br>2022-12-01 17/12-27<br>2022-12-01 17/12-27<br>2022-12-01 17/12-27                  |                    | 11<br>15<br>2<br>1<br>1                                                                       | 1<br>23<br>8<br>16<br>0            | ВА<br>ВА<br>ВА<br>ВА<br>ВА                                  |  |  |  |  |
|          | 2         XR XX XX           3         XF XX XX           4         XR XX XX           5         XR XX XX           6         XX XX XX           7         X-XX XX | 2022-12-01 1712-27<br>2022-12-01 1712-27<br>2022-12-01 1712-27<br>2022-12-01 1712-27<br>2022-12-01 1712-27<br>2022-12-01 1712-27 |                    | 11<br>13<br>2<br>2<br>1<br>1<br>2<br>1<br>2<br>2<br>2<br>2<br>2<br>2<br>2<br>2<br>2<br>2<br>2 | 5<br>23<br>4<br>30<br>30<br>9<br>0 | 800<br>800<br>800<br>800<br>800<br>800<br>800<br>800<br>800 |  |  |  |  |

二. 院校进度

|                |     | 职院校进度-职业教育质量    | 建年报                 |             |             | 13 测试       |               |
|----------------|-----|-----------------|---------------------|-------------|-------------|-------------|---------------|
| 职业教育质量年报       |     |                 |                     |             |             |             | 石家庄医学高等专科学校 ~ |
| ∮进度总宽 ^        | 首页  | 院校进度 ×          |                     |             |             |             | ES ×          |
| <u> 品 院校进度</u> | 报表5 | 完成情况            |                     |             |             |             |               |
| ≤ 数据查询 →       |     | ()              |                     |             |             |             |               |
| ④ 报表填报 ~ ~     |     |                 | 92.00%              | 32.00%      | 27.00%      | 1.009       | 10.00%        |
|                |     | 计分卡<br>进入       | 满意度调查表<br>进入        | 教学资源表<br>进入 | 国际影响表<br>进入 | 服务贡献表<br>进入 | 落实政策表<br>进入   |
|                |     | $\frown$        |                     |             |             |             |               |
|                |     | 0.00%           | 0.00%               | •           |             |             |               |
|                |     | 质量年报<br>进入      | 企业质量年报<br>进入        |             |             |             |               |
|                |     |                 |                     |             |             |             |               |
|                | 89  | <b>₹</b> 8      | 开始时间                | 機交时间        | 已填指碳数       | 未填报标数       | 80            |
|                | 1   | <del>119+</del> | 2022-12-01 17:12:27 |             | 10          | 1           | 进入            |
|                | 2   | 英国医调查表          | 2022-12-01 17:12:27 |             | n           | 1           | 进入            |
|                | 3   | 教学资源表           | 2022-12-01 17:12:27 |             | n           | 23          | 进入            |
|                | 4   | 国际影响表           | 2022-12-01 17:12:27 |             | 3           | 8           | 进入            |
|                | 5   | 服务贡献表           | 2022-12-01 17:12:27 |             | 2           | 16          | 进入            |
|                | 6   | 落实政策表           | 2022-12-01 17:12:27 |             | 1           | 9           | 进入            |
|                | 7   | 质量年程            | 2022-12-01 17:12:27 |             | 0           | 0           | 进入            |

## 查看本校填报进度,指标填写情况

报表完成情况

显示所有应填报表的填报进度,完成率100%时环形图变为绿色,点击【进入】

跳转至报表详细页面。

#### 表单区

显示各个报表的开始视角、提交时间、已填指标数、未填指标数,点击【进入】跳转至报表详细页面。

## 三. 数据查询-数据导出

#### 操作路径:数据查询-数据导出

#### 功能介绍: 查看本校填报情况并可以导出数据。

#### 学历层次: 高职

省 / 市: 登录后会默认选中当前省/市;

#### 用户类型: 院校

【导出查询结果数据】: 将查询结果导出为 x1s 格式文件 **查看:** 预览报表

| □ ~ < >                                                          | 0              | 不安全・                       | - 8.140.103.74 | C           | ④ ① + ∺           |
|------------------------------------------------------------------|----------------|----------------------------|----------------|-------------|-------------------|
|                                                                  | 职数据导出-职业教育质量年报 |                            |                | 医 测试        |                   |
| 职业教育质量年报                                                         |                |                            |                |             | ⑦ ③ 石家庄医学高等专科学校 ~ |
|                                                                  | 首页 荔枝进度 数据导出 × |                            |                |             | 更多 ~              |
| E 数据查询 ^                                                         | 数据查询 > 数据导出    |                            |                |             |                   |
| 🗈 数据导出                                                           | 学历层次: 高职       | >> 省/市: 河北省                | * 市/区: 石       | 軍庄市 ~ )     | 用户类型: 院校 🗸        |
| <ul> <li>         · 报表填报         ·         ·         ·</li></ul> | 用户名称: 请输入用户名称  | < 換案 □ ■                   | 青空 导出查询结果数据    |             |                   |
|                                                                  |                |                            |                |             |                   |
|                                                                  | 白属省份 用户类型      | 用户代码 用户名称                  | 计分卡 满意度调查表     | 教学资源表 落实政策表 | 服务贡献表 国际影响表       |
|                                                                  | 河北省 院校         | 4113014018 石家庄医学高等专科<br>学校 | 章者 章者          | 宣者 宣者       | 空積 空積             |
|                                                                  |                |                            |                |             |                   |
|                                                                  |                |                            |                |             |                   |
|                                                                  |                |                            |                |             |                   |
|                                                                  |                |                            |                |             | •                 |
|                                                                  |                |                            |                |             |                   |
|                                                                  |                |                            |                |             |                   |
|                                                                  |                |                            |                |             |                   |
|                                                                  |                |                            |                |             |                   |
|                                                                  |                |                            |                |             |                   |
|                                                                  |                |                            |                |             |                   |
|                                                                  |                |                            |                |             |                   |

## 四. 报表填报

#### 1. 报表总览

查看各个报表的指标填写情况,可以直接进入某一报表进行填写。

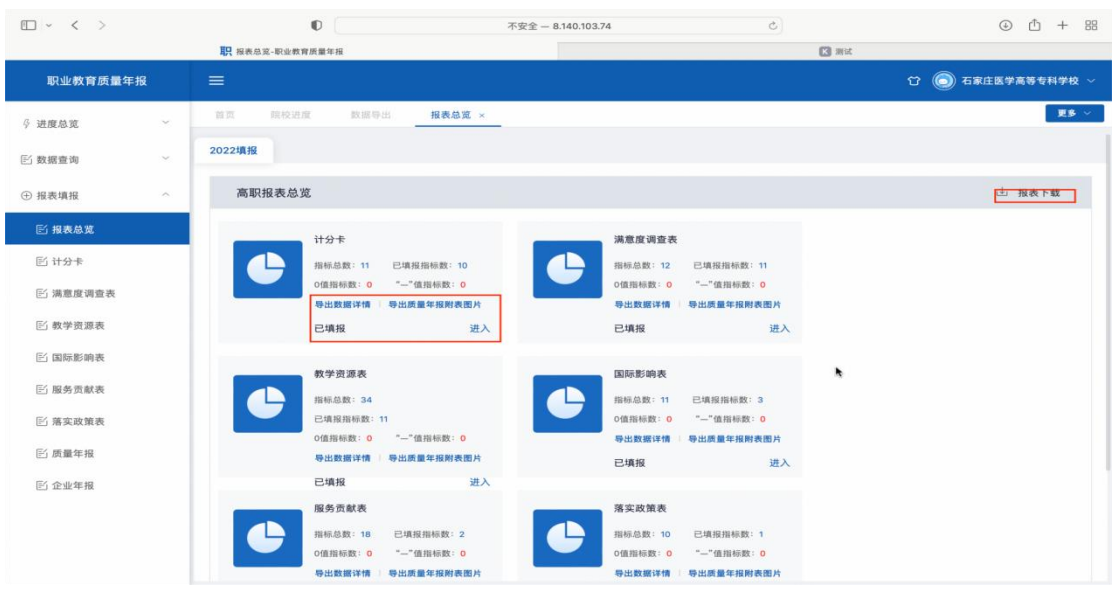

【报表下载】: 下载所有报表的docx文档。

【导出数据详情】: 导出报表为x1s文件。

【导出质量年报附表图片】: 将各个报表导出为图片, 作为质量年报的附表图片。

## 2. 计分卡

【提交填报】: 所有指标填写完毕后可进行提交,提交后数据不能修改。 【暂存填报】: 暂时保存填报,暂存后还可以进行修改。

|                          |                                                                                                    | 职 计分卡-职业教育质量年报                                  |              |                  | 【】 测试 |                   |  |  |  |  |  |  |
|--------------------------|----------------------------------------------------------------------------------------------------|-------------------------------------------------|--------------|------------------|-------|-------------------|--|--|--|--|--|--|
| 职业教育质量年报                 |                                                                                                    |                                                 |              |                  |       | ⑦ ③ 石家庄医学高等专科学校 ~ |  |  |  |  |  |  |
| ∲ 进度总览 ~                 | 8.T R                                                                                                    | 938 \$\$\$5. 8352 <b>1</b>                      | 0+ ×         |                  |       | <b>ES</b> 141     |  |  |  |  |  |  |
| ◎ 数据查询 ~                 | 2022填报                                                                                                    |                                                 |              |                  |       |                   |  |  |  |  |  |  |
| <ol> <li>报表填报</li> </ol> | 编报说明                                                                                                    |                                                 |              | 计分卡              |       |                   |  |  |  |  |  |  |
| 巴 报表总览                   | 111名11111<br>111名前:"金融谷県道道石"首台名称(信代品)111 地市年頃道道写"協力14位の(地内代品)111 学校科学演員写"学校会来前。<br>2. 整理語時時月道、思想道、他计时后句:"金融中等校理想要是系统"一天、時時時後提時,当時学家能計、提2021年9月1日至2022年8月31日。 |                                                 |              |                  |       |                   |  |  |  |  |  |  |
| 图 <del>计分末</del>         | 3.注意对限数据表<br>4.若数据为零值。                                                                                                    | 根注的计量单位,仅填写数字,小数点后保留两位。<br>请填"0";若该指标无数据,则填"—"。 |              |                  |       |                   |  |  |  |  |  |  |
| ⑥ 满意度调查表                 | "计分中"系综合体                                                                                                    | 新量高等职业学校人才培养质量的管理评价工具,共采集排                      | 板7个,包括李段11个。 |                  |       |                   |  |  |  |  |  |  |
| E 教学资源表                  | 89                                                                                                    | 指标                                              | 单位           | 2022年            | 操作    | 备注                |  |  |  |  |  |  |
| E 国际影响表                  | 1                                                                                                    | ● 毕业生人数                                         | Y            |                  |       | 引用                |  |  |  |  |  |  |
| 5/ 10 M (5 A) #          | 2                                                                                                    | ● 毕业去向落实人数                                      | X            | 1                | ]     | 填报                |  |  |  |  |  |  |
| E_1 100.75 34.00-400     | -                                                                                                    | ● 其中:毕业生升学人数                                    | 人            | 1                |       | 填报                |  |  |  |  |  |  |
| E) 落实政策表                 | 3                                                                                                    | 0 毕业生本省去向落实率                                    | %            | 1                |       | 填报                |  |  |  |  |  |  |
| 凹 廣量年报                   | 4                                                                                                    | 0月收入                                            | 元            | 1                |       | 填报                |  |  |  |  |  |  |
| 凹 企业年报                   |                                                                                                    | 毕业生面向三次产业就业人数                                   | X            | 3                | ]     | 填报                |  |  |  |  |  |  |
|                          | 5                                                                                                    | 其中: 面向第一产业                                      | 人            | 1                |       | 填报                |  |  |  |  |  |  |
|                          | 5                                                                                                    | 面向第二产业                                          | X            | 1                |       | 填报                |  |  |  |  |  |  |
|                          |                                                                                                    | 面向第三产业                                          | Å            | 1                |       | 填报                |  |  |  |  |  |  |
|                          | 6                                                                                                    | <ul> <li>自主创业率</li> </ul>                       | %            | 1                | -     | 填报                |  |  |  |  |  |  |
|                          | 7                                                                                                    | ● 毕业三年晋升比例                                      | %            | 1                |       | 填报                |  |  |  |  |  |  |
|                          |                                                                                                    |                                                 |              | <b>服交換股</b> 暂存填留 |       |                   |  |  |  |  |  |  |

**注意:**"毕业去向落实人数"应大于等于"其中:毕业升学人数" "毕业生面向三次就业产业人数"是"面向第一产业、第二产业、第三产 业"相加之和。

### 3. 满意度调查表

本表需要手动填写指标较多,请注意不要漏填。

|                                                                  | II:                                    | R 满意度调查表-职业教育质量年报                                                                              |                      |                                           | 「「「「「」」「「」」「「」」「」」「「」」「」」「」」「」」「」」「」」「」 |   |                                           |  |  |
|------------------------------------------------------------------|----------------------------------------|------------------------------------------------------------------------------------------------|----------------------|-------------------------------------------|-----------------------------------------|---|-------------------------------------------|--|--|
| 职业教育质量年报                                                         |                                        |                                                                                                |                      |                                           |                                         |   | û 🔘 石家庄医学高等专科学校 🗸                         |  |  |
| 9 进度总支                                                           | 11 IX IX IX IX                         | 建度 数据导出 报表总算 计分本                                                                               | 满意度调查                | R ×                                       |                                         |   | (夏多)~                                     |  |  |
| E 数据查询 ~                                                         | 2022境报                                 |                                                                                                |                      |                                           |                                         |   |                                           |  |  |
| <ul> <li>         · 报表填报         ·         ·         ·</li></ul> | 填报说明                                   |                                                                                                |                      | 满意度调查表                                    |                                         |   |                                           |  |  |
| E 报表总第                                                           | 1."名称"曾级年级1<br>2.数据指标内涵。<br>3.注意对函数编表# | 素填写"做份名称(做代码)";地市年报请填写"做份+地市(地市付<br>数据值、统计时段与"全国中等职业学校管理结晶系统"一致。除特别<br>%注約计量单位,仪填写数字,小教点历保留两位。 | (明)":学校年<br>(说明外,均接有 | 报谱填写"学校全称"。<br>非统计,即2021年9月1日至2022年6月31日。 |                                         |   |                                           |  |  |
| 医计分卡                                                             | 4.若奴据为零值。1                             | 请请"0":老谈指标无数棍,则请"—"。                                                                           |                      |                                           |                                         |   |                                           |  |  |
| 巴 满意度调查表                                                         | "清意度调查表"系:                             | 通过对高等职业教育各利益相关者的调查与反馈来反映高等职业学校                                                                 | 2育人成效的评(             | 合管理工具、共采集指标6个。包括字段11个。                    |                                         |   |                                           |  |  |
| E 教学资源表                                                          | 序号                                     | 用根                                                                                             | 单位                   | 2022年                                     | 调量人次                                    |   | 调查方式                                      |  |  |
| 巴 国际影响表                                                          |                                        | 在校生満態度                                                                                         | %                    | 1                                         | • 请输入调查人次                               | 0 | <ul> <li>请输入调查方式</li> </ul>               |  |  |
| E 服务贡献表                                                          |                                        | 其中: 课堂育人满意度                                                                                    | %                    | 1                                         | • 建输入器能入决                               | 0 | <ul> <li>请输入调查方式</li> </ul>               |  |  |
| 巴 落实政策表                                                          |                                        | 课外育人满意度                                                                                        | 96                   | 1                                         | • 请输入调查人次                               | ٥ | <ul> <li>         ・<br/>・<br/>・</li></ul> |  |  |
| 15 质量年程                                                          |                                        | 思想政治课教学满意度                                                                                     | 56                   | 1                                         | • 道德入调查人次                               | 0 | <ul> <li>(清極入調室方式)</li> </ul>             |  |  |
| 形合业年程                                                            |                                        | 公共基础课(不含思想政治课)教学满意度                                                                            | %                    | 1                                         | • 请输入调查入次                               | ô | <ul> <li>请输入资金方式</li> </ul>               |  |  |
|                                                                  |                                        | 专业课教学满意度                                                                                       | 76                   | 1                                         | • 请输入资源人次                               | ٥ | • 请输入调查方式                                 |  |  |
|                                                                  |                                        | ● 毕业生满意度                                                                                       |                      | -                                         | • IRBAREA22                             | 0 | ]                                         |  |  |
|                                                                  | 2                                      | 其中:应届毕业生满意度                                                                                    | %                    | 1                                         | • 请输入消查入次                               | 0 | + 道根入调整方式                                 |  |  |
|                                                                  |                                        | 毕业三年内毕业生满意度                                                                                    | %                    | 1                                         | • 请输入供收入次                               | 0 | • 请输入资意方式                                 |  |  |
|                                                                  | з                                      | ● 教职工满意度                                                                                       | %                    | 1                                         | • 请输入调查人次                               | ٥ | • 请输入资意方式                                 |  |  |
|                                                                  | 4                                      | ● 用人単位溝窓度                                                                                      | %                    | 1                                         | - 胡椒入銅銀人次                               | 0 | • 福福入朝銀方式                                 |  |  |
|                                                                  |                                        |                                                                                                |                      | <b>建交纳度</b> 暂存填报                          |                                         |   |                                           |  |  |

## 4. 教学资源表

| □ - < >  |                                                   | 0                                                                                                    |                           | 不安全 - 8.140.103.74                         | C)          | ④ ① + 器           |
|----------|---------------------------------------------------|----------------------------------------------------------------------------------------------------|---------------------------|--------------------------------------------|-------------|-------------------|
|          | 1                                                 | <b>职</b> 教学资源表-职业教育质量年报                                                                                                    |                           |                                            | <b>医</b> 测试 |                   |
| 职业教育质量年报 | =                                                 |                                                                                                    |                           |                                            |             | 〇 〇 石家庄医学高等专科学校 > |
| ∮ 进度总宽   | 東京 県を                                             | 交进度 歐國导出 报表总定 计分子                                                                                                    | 满草度调查                     | 数学资源表 ×                                    |             | 更多小小              |
| E 数据查询   | 2022填报                                            |                                                                                                    |                           |                                            |             |                   |
|          |                                                   |                                                                                                    |                           | 教学资源表                                      |             |                   |
| ④ 报表填报 ^ | 填报说明                                              |                                                                                                    |                           |                                            |             |                   |
| ≤ 报表总宽   | <ol> <li>1."名称"曾级年报</li> <li>2.数据指标内涵、</li> </ol> | 请填写"省份名称(省代码)": 地市年报请填写"省份+地市<br>数据值、统计时段与"全国中等职业学校管理信息系统"一致。                                                                                                    | (地市代码)";学校年<br>腺特殊说明外,均按5 | 报请填写"学校全称"。<br>#年统计,即2021年9月1日至2022年8月31日, |             |                   |
| lili 计分卡 | 3.注意对照数据表<br>4.若和度为常体                             | 标注的计量单位,仅填写数字,小数点后保留两位。<br>课课*^** - 郑诗世经二世境 - 11년***                                                                                                    |                           |                                            |             |                   |
| ◎ 満意度调查表 | "教学资源表"系反                                         | 網導 0 , 43 85 86 9 2 8 5 8 9 2 8 9 2 | 个,包括字段30个。                |                                            |             |                   |
| E 数学资源表  | <b>8</b> 5                                        | 指标                                                                                                    | 単位                        | 2022年                                      | 操作          | 备注                |
| S REED.  | 1                                                 | ● 生师比                                                                                                    |                           |                                            |             | 引用                |
| 凹 国际影明教  | 2                                                 | ● 双师素质专任教师比例                                                                                                    | %                         |                                            |             | 引用                |
| E 服务贡献表  | 3                                                 | ● 高级专业技术职务专任教师比例                                                                                                    | %                         |                                            |             | 引用                |
| 邕 落实政策表  |                                                   | ● 教学计划内理屏总数                                                                                                    | n                         |                                            |             | 引用                |
| E 质量年报   |                                                   |                                                                                                    | 学时                        |                                            |             | 51/FB             |
| Fi 企业年程  | 4                                                 | <ul> <li>教学计划内课程-课证融通课程数</li> </ul>                                                                                                    | n                         |                                            |             | 51月8              |
| CARTA    |                                                   |                                                                                                    | 学时                        |                                            | •           | 引用                |
|          |                                                   | <ul> <li>教学计划内课程-网络教学课程数</li> </ul>                                                                                                    | n                         |                                            |             | 引用                |
|          |                                                   |                                                                                                    | 学时                        |                                            |             | 引用                |
|          |                                                   | <ul> <li>教学资源库数</li> </ul>                                                                                                    | 个                         | 3                                          |             | 填报                |
|          |                                                   | 其中:国家级数量                                                                                                    | $\uparrow$                | 1                                          |             | 引用                |
|          |                                                   | 接入国家智慧教育平台数量                                                                                                    | $\uparrow$                |                                            |             | 引用                |
|          | 5                                                 | 省級数量                                                                                                    | $\uparrow$                | 1                                          |             | 填报                |
|          |                                                   | 441 S. 1971-01-463 88 49/199 07 25, 88-88                                                                                                    | ~                         |                                            |             | 21 00             |
|          |                                                   |                                                                                                    |                           | <b>提交填报</b> 暂存填报                           |             |                   |
|          |                                                   |                                                                                                    |                           |                                            |             |                   |

【提交填报】: 所有指标填写完毕后确认没问题后可进行提交。

【暂存填报】: 暂时保存, 暂存后可以修改, 提交后不可修改。

#### 注意:

- 教学资源库数:"其中:国家级数量"、"省级数量"、"校级数量"小于等于"教学资源库数"。
- 在线精品课程课均学生数:中的"省级数量"、"校级数量"大于等于其下的接入 国家智慧教育平台数量。

编写教材数:"国家规划教材数量"、"校企合作编写教材数量"、"新形态教材数量" 应小于等于编写教材数

#### 5. 国际影响表

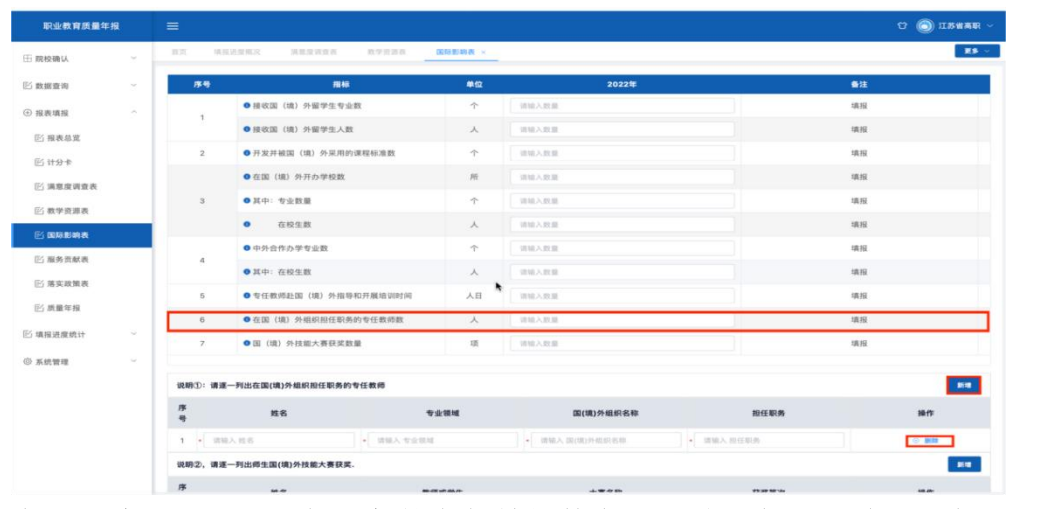

<u>在国(境)外组织担任职务的专任教师数大于0时需在下方说明1中逐一列出</u> 教师情况。

【新增】: 新增一列出在国(境)外组织担任职务的专任教师列.

【删除】:删除一列出在国(境)外组织担任职务的专任教师列.

| • < >                                         | 0                        | 不安全 - 8.          | 140.103.74      | c         | ④ ① + 器     |
|-----------------------------------------------|--------------------------|-------------------|-----------------|-----------|-------------|
| 职业教育质量年报                                      |                          |                   |                 |           | û 💿 河北省高职 🗸 |
| ⊞ 院校确认 · · ·                                  | 首页 填报送查规定 满意度调查表         | 国际影响表 × 进度查看(按学校) | 過度宣看(按区划) 服务贡献表 | 院校确认 地市确认 | <b>25</b> ~ |
| E) 数据查询 ~ ~ ~ ~ ~ ~ ~ ~ ~ ~ ~ ~ ~ ~ ~ ~ ~ ~ ~ | 2 ●开发并被国(境)外采用的证         | R程标准数 个           | 0               |           | 相           |
| ④ 报表填报 〇                                      | • 在国(境)外开办学校数            | Pfi               | 0               | ij        | 相           |
| E 报表总览                                        | 3 • 其中:专业数量              | ↑                 | 0               | 9         | 朝           |
| <b>彭</b> 计分卡                                  | <ul> <li>在校生数</li> </ul> | 7                 | 0.0             | 4         | 旧           |
| ☑ 满意度调查表                                      | 中外合作办学专业数<br>4           | <b>^</b>          | 0               | 10        | 1/R         |
| E 数学资源表                                       | ● 其中: 在校生数               | ~                 | 0               | 19        | 相           |
| 🖹 国际影响表                                       | 5 ●专任教师赴国(境)外指导和         | 口开展培训时间 人日        | 0               | ij        | NHR         |
| E 服务贡献表                                       | 6 在国(境)外组织担任职务的          | 为专任教师数 人          | 1               | ij ij     | 相           |
| E 落实政策表                                       | 7 • 国(境)外技能大赛获奖数量        | 項                 | 1               | 10        | 机报          |
| E 质量年报                                        | 说明①:请逐一列出在国(境)外组织担任职务的专  | 任教师               | •               |           | 新聞          |
| ≤ 填报进度统计 ~                                    | 序姓名号                     | 专业领域              | 国(境)外组织名称       | 担任职务      | 操作          |
| ⑥ 系統管理 👋                                      | 1 • 请输入姓名                | • 请输入专业领域         | • 请输入国(境)外组织名称  | • 请输入担任职务 | ⊙ 删除        |
|                                               | 说明②,请逐一列出师生国(境)外技能大赛获奖.  |                   |                 |           | 新潮          |
|                                               | 序 姓名 号                   | 教师或学生             | 大赛名称            | 获奖等次      | 操作          |
|                                               | 1 • 请输入姓名                | • 请输入 载师巡学生       | • 请输入大赛名称       | • 调输入获奖等次 | · •         |
|                                               |                          |                   | 握交填級 醫存填报       |           |             |

国境外技能大赛获奖数量大于0时需在下方说明2中逐一列出获奖情况。

【新增】:新增一列出师生国(境)外技能大赛获奖列.

【删除】: 删除一列出师生国(境)外技能大赛获奖列.

## 6. 服务贡献表

|                                             |                                                                     | <b>职</b> 服务贡献表-职业教育质量年报                                                 |                        |                   |                  |         | 🔀 測试    |                   |  |  |  |  |  |  |
|---------------------------------------------|---------------------------------------------------------------------|-------------------------------------------------------------------------|------------------------|-------------------|------------------|---------|---------|-------------------|--|--|--|--|--|--|
| 职业教育质量年报                                    |                                                                     |                                                                         |                        |                   |                  |         |         | ⑦ ③ 石家庄医学高等专科学校 ~ |  |  |  |  |  |  |
| ∲进度总览 ~                                     | NT R                                                                | CAR DEVA REAL                                                           | 计分卡 清澈度调度              | (表 教学资源表          | 国际影响者            | 服务贡献表 × |         | ( <b>R</b> 8. × ) |  |  |  |  |  |  |
| ビ 数据查询 ジング                                  | 2022填报                                                              |                                                                         |                        |                   |                  |         |         |                   |  |  |  |  |  |  |
| <ul> <li>报表填报 へ</li> <li>K 編集員 第</li> </ul> | 填报说明<br>1、"名称"省级年振                                                  | <b>現接说明</b>                                                             |                        |                   |                  |         |         |                   |  |  |  |  |  |  |
| ◎ 计分卡                                       | <ol> <li>2.数据指标内通、</li> <li>3.注意对照数据表</li> <li>4.若数据为零值。</li> </ol> | 数据值、统计时段与"全国中等职业学校管理信"<br>标注的计量单位、仅请写数字、小数点后保留同<br>请请"0":若该指标无数据、则请"一"。 | &系统"一致,除特殊说明外,均按<br>位。 | 学年統计, 卸2021年9月1日5 | 至2022年8月31日。     |         | *       |                   |  |  |  |  |  |  |
| ⑥ 满意度调查表                                    | "服务贡献表"系5                                                           | 反映高等职业学校服务地方和行业发展的管理评价                                                  | 工具,共采集指标8个,包括字段        | 18个。              |                  |         | 10770.0 |                   |  |  |  |  |  |  |
| E 教学资源表                                     | 序号                                                                  | 报标                                                                      | 单位                     | 3                 | 2022年            |         | 操作      | 鲁注                |  |  |  |  |  |  |
| E 国际影响表                                     | 1                                                                   | 全日制在校生人数                                                                | ~                      |                   |                  |         |         | 引用                |  |  |  |  |  |  |
| 5/ <b>200</b> 200 200                       |                                                                     | ● 毕业生就业人数                                                               | X                      |                   |                  |         |         | 引用                |  |  |  |  |  |  |
| ◎ 服労页系表                                     |                                                                     | ●其中:A类:留在当地就业                                                           | X                      |                   |                  |         |         | 引用                |  |  |  |  |  |  |
| ⑥ 落实政策表                                     | 2                                                                   | <ul> <li>B类:到西部和东北地区就</li> </ul>                                        | <u></u>                |                   |                  |         |         | 引用                |  |  |  |  |  |  |
| ⑥ 质量年报                                      |                                                                     | ● C类:到中小微企业等基层                                                          | 就业 人                   |                   |                  |         |         | 引用                |  |  |  |  |  |  |
| 5/ A.L.M.M.                                 |                                                                     | D类:到大型企业就业                                                              | ~                      |                   |                  |         |         | 引用                |  |  |  |  |  |  |
| 121 正亚年报                                    |                                                                     | ● 横向技术服务到款额                                                             | 万元                     |                   |                  |         |         | 引用                |  |  |  |  |  |  |
|                                             | 3                                                                   | ● 横向技术服务产生的经济效益                                                         | 万元                     | 1                 |                  |         | 上传      | 填报                |  |  |  |  |  |  |
|                                             | 4                                                                   | <ul> <li>纵向科研经费到款额</li> </ul>                                           | 万元                     |                   |                  |         |         | 引用                |  |  |  |  |  |  |
|                                             | 5                                                                   | ● 技术产权交易收入                                                              | 万元                     |                   |                  |         |         | 引用                |  |  |  |  |  |  |
|                                             |                                                                     | • 知识产权项目数                                                               | 项                      |                   |                  |         |         | 引用                |  |  |  |  |  |  |
|                                             |                                                                     | ● 其中: 专利授权数量                                                            | 项                      |                   |                  |         |         | 引用                |  |  |  |  |  |  |
|                                             | 6                                                                   | <ul> <li>发明专利授权数量</li> </ul>                                            | 項                      |                   |                  |         |         | 引用                |  |  |  |  |  |  |
|                                             |                                                                     |                                                                         |                        |                   |                  |         |         | ter ter           |  |  |  |  |  |  |
|                                             |                                                                     |                                                                         |                        |                   | 提交 <b>试报</b> 暂存4 | 填报      |         |                   |  |  |  |  |  |  |

如果指标横向技术经济服务产生的效益值>0,则需要上传相关的文件,通过 点击后面【上传】按钮实现文件上传,支持点 PDF 文件上传。

## 7. 落实政策表

无特殊操作,按要求填写报表即可。

|                |                                                | 职落实政策表-职业教育                       | 质量年报                   |                          |                          |                             |               |       |         | N Mit |                 |   |
|----------------|------------------------------------------------|-----------------------------------|------------------------|--------------------------|--------------------------|-----------------------------|---------------|-------|---------|-------|-----------------|---|
| 职业教育质量年报       |                                                |                                   |                        |                          |                          |                             |               |       |         |       | û 🔘 石家庄医学高等专科学校 |   |
| ∮ 进度总览 ~       | NT R                                           | 校进度 数据导出                          | 服務总定                   | 计分卡                      | 消息反消点表                   | 教学用源表                       | RISEAR        | 服务贡献表 | 落实政策表 × |       | E S             | ~ |
| ◎ 数据査询 し       | 2022填报                                         |                                   |                        |                          |                          |                             |               |       |         |       |                 |   |
| C. AN IN M. P. |                                                |                                   |                        |                          |                          |                             | 落实政策          | ŧ表    |         |       |                 |   |
| ④ 报表填报 へ       | 填报说明                                           |                                   |                        |                          |                          |                             |               |       |         |       |                 |   |
| ≤ 报表总览         | 1."名相"省级年报<br>2.数据指标内涵、                        | (请填写"省份名相(省代码)"<br>数据值、统计时段与"全国中" | 1.地市非报请填写<br>5职业学校管理信息 | "省份+地市(地市)<br>1系统"一致。除特] | 代码)";学校年报1<br>隽说明外,均报学年9 | I填写"学校全相"。<br>我计,即2021年9月1日 | I至2022年8月31日。 |       |         |       |                 |   |
| lill 计分卡       | <ol> <li>注意对原数据表</li> <li>4.若数据为零值。</li> </ol> | (标注的计量单位,仅填写数字<br>请填"0";若该指标无数据。  | ,小数点后保留两<br>则调"—"。     | 位.                       |                          |                             |               |       |         |       |                 |   |
| ⑥ 满意度调查表       | "落实政策表"系述                                      | #过與校數据反映政府落实国来                    | 发展高职数育政策               | 情况的管理评价工                 | 具,共采集组标6个,               | 包括宇段10个。                    |               |       |         |       |                 |   |
| El 教学资源表       | 序号                                             |                                   | 指标                     |                          | 单位                       |                             | 2022年         |       | 操作      |       | 香注              |   |
| ≥ 国际影响表        | 1                                              | <ul> <li>年生均财政拨款水</li> </ul>      | Ŧ                      |                          | 元                        |                             |               |       |         |       | 引用              |   |
| ※ 服名示封来        | 2                                              | <ul> <li>年財政专项援款</li> </ul>       |                        |                          | 万元                       |                             |               |       |         |       | 引用              |   |
|                |                                                | <ul> <li>教职员工設定編制</li> </ul>      | 数                      |                          |                          |                             |               |       |         |       | 51用             |   |
| ◎ 落头或用表        | 3                                              | ● 奴职上总数<br>● 其由: 安任教师师            | #V                     |                          | ~                        |                             |               |       |         |       | 51/H<br>61 m    |   |
| E 质量年报         | 4                                              | <ul> <li>企业提供的校内实</li> </ul>      | ~~<br>武教学设备值           |                          | 万元                       |                             | *             |       |         |       | 引用              |   |
| ◎ 企业年报         |                                                | <ul> <li>企业兼职教师年課</li> </ul>      | 时总量                    |                          | 课时                       |                             |               |       |         |       | 引用              |   |
|                | 5                                              | ● 年支付企业兼职務                        | 师课酬                    |                          | 万元                       | 1                           |               |       |         |       | 填报              |   |
|                |                                                | <ul> <li>年实习专项经费</li> </ul>       |                        |                          | 万元                       |                             |               |       |         |       | 引用              |   |
|                | 6                                              | •其中:年实习责任                         | 保险经费                   |                          | 万元                       |                             |               |       |         |       | 引用              |   |
|                |                                                |                                   |                        |                          |                          |                             |               |       |         |       |                 |   |
|                |                                                |                                   |                        |                          |                          |                             |               |       |         |       |                 |   |
|                |                                                |                                   |                        |                          |                          |                             |               |       |         |       |                 |   |
|                |                                                |                                   |                        |                          |                          |                             |               |       |         |       |                 |   |
|                |                                                |                                   |                        |                          |                          |                             | axaa          | 目行・同な |         |       |                 |   |
|                |                                                |                                   |                        |                          |                          |                             |               |       |         |       |                 |   |

## 8. 质量年报

#### 质量年报需要提交其他所有表后才可以上传提交。

#### 质量年报列表

筛选区: 根据条件进行筛选。

【质量年报添加】:有其他表是未提交状态时,此按钮不可点击。 表单区:根据筛选条件进行数据展示,【查看】可以看到报表基本信息。 基本信息:展示报表的相关基本信息,【点击查看】下载报表。

|                                                       | 0                     | 不安全 — 8.14          | 0.103.74 Č        |         | () () + H         |
|-------------------------------------------------------|-----------------------|---------------------|-------------------|---------|-------------------|
|                                                       | 职 质量年报-职业教育质量年报       |                     |                   | 医 测试    |                   |
| 职业教育质量年报                                              |                       |                     |                   |         | ⑦ ③ 石家庄医学高等专科学校 ~ |
| ∲ 进度总览                                                | 第四 単位法 数量号出 投表され (    | 计分卡 满意欢调查表 数学资源表    | 国际影响表 磁外类标表 基实政策表 | 质量年报 ×  | <b>東多</b> ~ -     |
| ◎ 数据查询 ジ                                              | 质量年报列表                |                     |                   |         |                   |
| ④ 报表填报 ^                                              | · 查询年份: 话法祥 查询年份 ~ ~  | <b>省/市:</b> 谱选择 省/市 | ✓ 市/区: 请选择 型/区    | ~ 学历层次: | 请选择 学历层次 · ·      |
| lli 报表总览                                              | <b>院校名称:</b> 请输入 院校名称 | ○ 重找 ○ 重批 ○ 重批 ○ 重批 | 100               |         |                   |
| 影 计分卡                                                 | 重调年龄 学历星次 跳校名称        | 医射 服務年份             | 使交状态              | 文件名称    | 上传时间 操作           |
| ◎ 满意度调查表                                              |                       |                     |                   |         |                   |
| E 教学资源表                                               |                       |                     |                   |         |                   |
| E 国际影响表<br>5、80.5.5.5.5.5.5.5.5.5.5.5.5.5.5.5.5.5.5.5 |                       |                     |                   |         |                   |
| 12 服务页献表                                              |                       |                     |                   |         |                   |
| 的质量年程                                                 |                       |                     | 若不敗選              |         |                   |
| ⑥ 企业年报                                                |                       |                     | HI / U. M. HA     |         |                   |
|                                                       |                       |                     |                   |         |                   |
|                                                       |                       |                     |                   |         |                   |
|                                                       |                       |                     |                   |         |                   |
|                                                       |                       |                     |                   |         |                   |
|                                                       |                       |                     |                   |         |                   |
|                                                       |                       |                     |                   |         |                   |
|                                                       |                       |                     |                   |         |                   |
|                                                       |                       |                     |                   |         |                   |

| 职业教育质量年报                              |                    |               |                 |   | 0 🖲          | HERRY - |
|---------------------------------------|--------------------|---------------|-----------------|---|--------------|---------|
| ····································· | 82                 |               |                 |   |              | R5      |
| ④ 报表填控 へ                              | 质量年报列表 质量年级原始      |               |                 |   |              |         |
| ※ 指表总算                                | 查询年份: 0.2.0        |               | 基本信息            |   | 篇次: 病法师 学派院家 |         |
| B###                                  | <b>服松名称:</b> (111) |               |                 |   |              |         |
| E 满意度调查表                              |                    | *留份:          | 7128            |   |              |         |
| E 教学資源表                               | 18 金肉年分            | *城市:          | 石泉庄市            |   | 上州时间         | 80      |
| 形面标影响表                                | 2020#              | * 学历层次:       | AR              |   | 020)         | 28      |
| 1 服务贡献表                               | 20218              | • 机构名称:       | 石家庄城市经济职业学校     |   | 10211        | 28      |
| ⑥ 落实政策表                               | 2020#              | 区划:           | 同志省/石家庄市        |   | 020)         | 28      |
| 🖹 质量年程                                | 2021#              | 田東江山。         |                 | • | 021)         | 22      |
| 图 续报进度统计 ~                            | 2020#              | 10 DC 4+ 10 1 |                 | 0 | 020)         | 38      |
|                                       | 2020#              | • 握交状态:       | 已续交 ~           |   | 1020)        | 28      |
|                                       | 2020#              | 文件名称:         | 教育年夏洪重报告 (2020) |   | 020)         | 28      |
|                                       | 2020#              | 文件详情:         | 点击宣看            |   | 020)         | 28      |
|                                       | 232110             | 上传时间:         | 销输入 上传时间        |   | 0210         |         |
|                                       |                    |               |                 |   |              |         |
|                                       |                    |               |                 |   |              |         |
|                                       |                    |               |                 |   |              |         |
|                                       |                    |               |                 |   |              |         |
|                                       |                    |               |                 |   |              |         |

## 质量年报添加

质量年报添加页面,此页面功能为报表添加,提交报表需要到质量年报列表进行 操作。

【点击上传】: 选择要添加的报表进行报表添加,支持 PDF 格式文件。如果添加 错误需要点击已添加文件后的"**苯**"进行删除,重新添加。

【暂存】: 将文件保存至质量年报列表,

| 职业教育质量年报             |     |                 |       |              |                                       |           |    |            |                     |             |
|----------------------|-----|-----------------|-------|--------------|---------------------------------------|-----------|----|------------|---------------------|-------------|
| 田 院校确认 🔷             | 11  | I (A 1          | 法皇板汉  | 服務局置 计分子     | ARRIER RYSER REERR                    | BARRA BAR | 88 | 质量年报 ×     |                     | <b>25</b> × |
| ■ 数据查询 ~             | 质量  | 年报列表            |       |              |                                       |           |    | 1          |                     |             |
| ⊕ 报表填报 ^             | 查询知 | F(): #2         | 10.20 | 提示           |                                       |           | ×  | 学历星        | <b>次:</b> 源选择学历程次   |             |
| 影 报表总算               | 院校会 | 5 <b>称:</b> III | 入風松   |              | 质量年报添加                                |           |    |            |                     |             |
| 影计分卡                 |     | 夏清年日            | 学历月   | • 田户名称:      | ····································· |           |    | 名称         | 上传时间                | 80          |
| E 課意度调查表             |     | 30035           |       | - m+ 6 m     |                                       |           |    |            | 2012-01-2012-62-04  | ## 21       |
| N 教学资源表              |     | 20224           | 1     | *用尸代码:       | 5                                     |           |    | .10        | 2022-11-30 13-07104 | 機交          |
| <b>医国际影响表</b>        |     | 2022年           | 本和    | *报表年份:       | 2022                                  |           |    | 計操作手册.docx | 2022-12-06 17:08:55 | 新除 京都<br>提交 |
| ② 服务贡献表              |     | 2022年           | -     | · */* - 10 · | ○ 职业质量年报操作手册。省厅高职.pdf ×               |           |    | zip        | 2022-12-05 17:40:53 | 24          |
| E) 最美成本衣<br>[1] 該量年均 |     |                 |       | XHTH-        | 支持扩展名: .pdf                           |           |    |            |                     |             |
| E 填报进度统计 ~           |     |                 |       |              | 所有填写报表用户都必须上传:文件大小不能超过100M!           |           |    |            |                     |             |
|                      |     |                 |       |              | 醫存                                    |           |    |            |                     |             |
|                      |     |                 |       |              |                                       |           |    |            |                     |             |
|                      |     |                 |       |              |                                       |           | 确定 |            |                     |             |
|                      |     |                 |       |              |                                       | _         |    |            |                     |             |
|                      |     |                 |       |              |                                       |           |    |            |                     |             |

### 9. 企业年报

#### 企业年报列表

在此页面查看和提交企业年报。

- 表单区:【查看】可以看到报表基本信息。
  - 【删除】删除该条企业年报。
  - 【提交】提交添加后的企业年报。

基本信息:展示报表的相关基本信息,【点击查看】下载报表。

| () »                     | il,    |                                              |        | Uue Admin Template                      |                 |        | in Template |                                    | 职 企业年报-职业教育质量年报     |                    |  |  |  |
|--------------------------|--------|----------------------------------------------|--------|-----------------------------------------|-----------------|--------|-------------|------------------------------------|---------------------|--------------------|--|--|--|
| 职业教育质量年报                 |        |                                              |        |                                         |                 |        |             |                                    | ប 🔘 r 📾 🕫           | 业职业技术大学 ~          |  |  |  |
| ∮ 进度总览 ~                 | 1172   | 而校进。                                         | 企业年报 × | _                                       |                 |        |             |                                    |                     | <b>28</b> ~        |  |  |  |
| E 数据查询 ~                 | ☆金車用別表 |                                              |        |                                         |                 |        |             |                                    |                     |                    |  |  |  |
| <ul> <li>报表填报</li> </ul> | 查询年    | <b>份:</b> 间选择                                | 重调年份   | · < < < > < < < > < < < < < < < < < < < | /庫 ~            | ~ 市/区: | 讀透择 市/区     | ◇ 学历展2                             | <b>K:</b> 请选择 学历层次  | ШХ ·               |  |  |  |
| lei 报表总览                 | 院校名    | 院校名称: 単純人指数名称 ○ 単純 C ■素<br>○ 単純 C ■素<br>○ 単純 |        |                                         |                 |        |             |                                    |                     |                    |  |  |  |
| ll 计分卡                   | •      | 查询年份                                         | 学历星次   | 魔校名称                                    | 区划              | 报表年份   | 提交状态        | 文件名称                               | 上传时间                | 80                 |  |  |  |
| E 满意度调查表 E 教学资源表         | D)     | 2022年                                        | 本科     | 广西农业职业技术大学                              | 广西社族自治区/南宁市     | 2022   | 未提交         | 副本高等职业教育质量年报指标(2023<br>)项目细确认.pdf  | 2022-12-15 14:20:25 | <b>删除</b> 查看<br>提交 |  |  |  |
| E 国际影响表                  |        | 2022年                                        | 本科     | 广西农业职业技术大学                              | 广西社族自治区/南宁市     | 2022   | 未提交         | 副本高等职业教育质量年报指标(2023<br>)一项目组确认.pdf | 2022-12-15 16:58:34 | ₩時 盘看<br>提交        |  |  |  |
| E) 落实政策表                 |        |                                              |        |                                         | 共 2 条 10条/页 ~ < | 1      | 前往 1        | 页                                  |                     |                    |  |  |  |
| EI 质量年报                  |        |                                              |        |                                         |                 |        |             |                                    |                     |                    |  |  |  |
| 🗈 企业年报                   |        |                                              |        |                                         |                 |        |             |                                    |                     |                    |  |  |  |
|                          |        |                                              |        |                                         |                 |        |             |                                    |                     |                    |  |  |  |
|                          |        |                                              |        |                                         | •               |        |             |                                    |                     |                    |  |  |  |
|                          |        |                                              |        |                                         |                 |        |             |                                    |                     |                    |  |  |  |
|                          |        |                                              |        |                                         |                 |        |             |                                    |                     |                    |  |  |  |
|                          |        |                                              |        |                                         |                 |        |             |                                    |                     |                    |  |  |  |
|                          |        |                                              |        |                                         |                 |        |             |                                    |                     |                    |  |  |  |

企业年报添加

<u>企业年报添加页面,此页面功能为报表添加,提交报表需要到企业年</u> 报列表进行操作。

【点击上传】: 支持 PDF 格式文件。

【继续添加】: 可以同时添加多个企业年报,一个企业对应一行"企业名称"。

【删除】:删除多余的企业名称。

【暂存】: 将文件保存至质量年报列表,

| □ ~ < >       |        |          | 0      | 不安全 - 8.140.103.74 心 |                     |                      | ٩            | 合 + 器      |
|---------------|--------|----------|--------|----------------------|---------------------|----------------------|--------------|------------|
| 3 測试          |        |          |        | 8 Vue Admin Template |                     | 3 Vue Admin Template | 职企业年报-职业教育质量 | 年报         |
| 职业教育质量年报 📃    |        |          |        |                      |                     |                      |              |            |
| · 进度总览        |        |          | 企业年擢 × | _                    |                     |                      |              | 更多 ~       |
| <b>密数据型</b>   |        | 令业年福利赛   |        |                      |                     |                      |              | ×          |
| ① 报表填<br>形 报表 |        |          |        | 1                    | 全业年报添加              |                      |              | ~          |
| 图 计名          | • 用户名称 | 广西农业职业技术 | 19     |                      |                     | •                    |              | 80         |
| € 湯1          | • 用户代码 | 10995    |        |                      |                     |                      |              |            |
| E 数5          | •报表年份  |          |        |                      |                     |                      |              | 提交<br>線 変積 |
| E 18          | 企业名称   |          |        |                      | 点击上传<br>支持扩展名:.pdf  | 继续添加                 |              | 82         |
| E 落刻          | 企业名称1  |          |        |                      | 点击上传<br>支持扩展名: .pdf | <b>建械造加</b>          | 影除           |            |
| E 124         |        | [        | 「新存    |                      |                     |                      |              |            |
|               |        |          |        |                      |                     |                      |              |            |
|               |        |          |        |                      |                     |                      |              |            |
|               |        |          |        |                      |                     |                      |              |            |